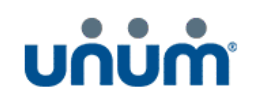

## Unum Życie TUiR S.A.

Rejestracja karty płatniczej przez użytkownika z poziomu strony UNUM.pl

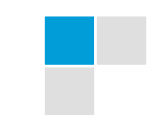

1

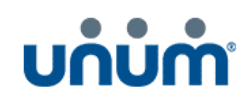

## 1.1 Rejestracja karty płatniczej przez użytkownika

- 1. W celu rejestracji karty należy wejść na stronę unum.pl
- 2. W stopce strony należy wybrać przycisk "Zarejestruj kartę płatniczą" Użytkownik został przekierowany na formularz rejestracji karty.

| UNUM                                                                                                    |                                                                                                    |                                                                                       | WYPŁATA ŚWIADCZEŃ                                  |
|----------------------------------------------------------------------------------------------------|----------------------------------------------------------------------------------------------------|---------------------------------------------------------------------------------------|----------------------------------------------------|
| O FIRMIE                                                                                                    | UMOWY INDYWIDUALNE                                                                                                    | FUNDUSZE                                                                              | POLISY INDYWIDUALNE                                |
| PRACA                                                                                                    | UMOWY GRUPOWE                                                                                                    | CENTRUM PRASOWE                                                                       | POLISY GRUPOWE                                     |
|                                                                                                    |                                                                                                    | DANE FINANSOWE                                                                        |                                                    |
|                                                                                                    |                                                                                                    | KORONAWIRUS/ COVID-19                                                                 |                                                    |
| KONTAKT                                                                                                    | ŁAD KORPORACYJNY POLITYKA PRYWATNOŚCI                                                                                             |                                                                                       |                                                    |
| OD PN DO PT W GODZ. 8.30 - 17.00                                                                                        | DEARCJONARIOSZA ARCHIWUM UWU GB                                                                                                   |                                                                                       |                                                    |
| INFOLINIA                                                                                                    | <b>]</b> +48 22 329 30 99                                                                                                    | MAPISZ DO NAS                                                                         | CPŁAĆ POLISĘ INDYWIDUALNĄ                          |
|                                                                                                    |                                                                                                    | ⊠ in                                                                                  | 📰 ZAREJESTRUJ KARTĘ PŁATNICZĄ                      |
| Unum Życie Towarzystwo Ubezpieczeń i Reasekuracji Spółka A<br>Rejestru Sądowego, KRS 0000008906, NIP 526-22-62-838, REG | Akcyjna, al. Jana Pawła II 17, 00-854 Warszawa, Spółka wpisana do<br>ON 013281575, kapitał zakładowy w wysokości 60 000 000,00 zł | o rejestru przedsiębiorców w Sądzie Rejonowym dla m.st. Warsza<br>w całości opłacony. | wy w Warszawie, XIII Wydział Gospodarczy Krajowego |

- 3. Na formularzu rejestracji karty należy uzupełnić dane, odznaczyć oświadczenie i potwierdzić formularz (Użytkownik zostaje przekierowany na formularz dostawcy bezpiecznego uwierzytelniania transakcji FirstData):
  - a. Imię ubezpieczającego
  - b. Nazwisko ubezpieczającego
  - c. Nr wniosku lub Nr polisy (można uzupełnić tylko jedną wartość)

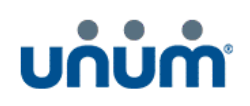

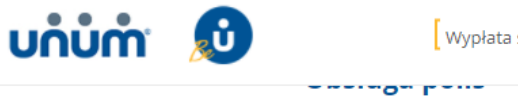

Wypłata świadczeń – Formularz online 🛛 Opłać polisę indywidualną 🗍 Portal Klienta Indywidualnego 🗍 Portal Klienta Grupowego 🛁

Polisy indywidualne

**Portal Klienta** Indywidualnego

Zmiana w polisie

Płatności online

płatności

Wypłata świadczeń Wymagane dokumenty Obsługa polis Baza dokumentów

Polisy grupowe

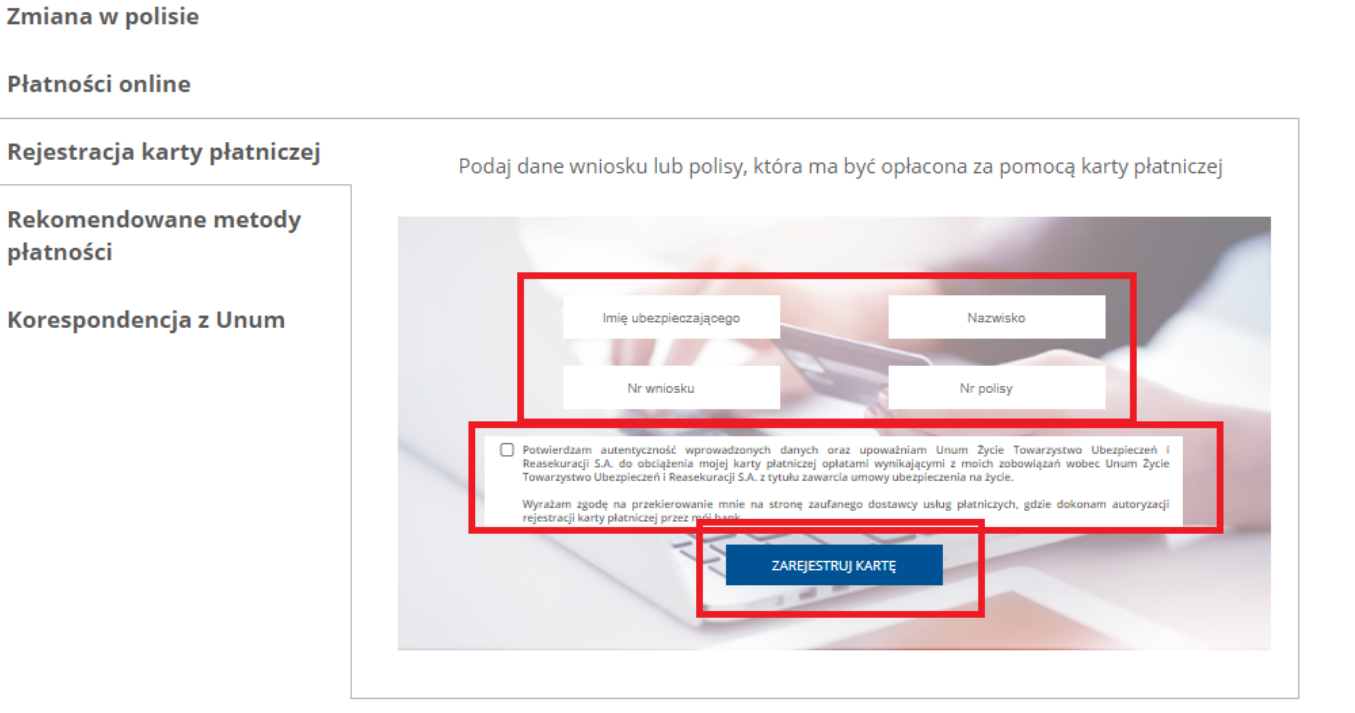

## Baza dokumentów

UBEZPIECZENIOWE FUNDUSZE KAPITAŁOWE

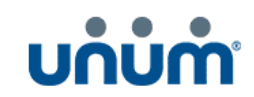

- 4. Na formularzu należy uzupełnić dane karty i zatwierdzić formularz przyciskiem "Zapisz kartę >>" (Zostanie wyświetlony formularz autoryzacji banku dla każdego inny):
  - Numer karty
  - Data ważności karty
  - Kod CVV2 /CVC3 / PCSC

| First Data,<br>POLCARD                                                                                                    |                                                                                                    |                            |                       |  |  |  |
|----------------------------------------------------------------------------------------------------|----------------------------------------------------------------------------------------------------|----------------------------|-----------------------|--|--|--|
| Punkt płatności                                                                                                    | UNUM ŻYCIE TUIR S.A.                                                                                                    |                            |                       |  |  |  |
| Numer zamówienia                                                                                                    | W-999999_Andrzej_Nowak                                                                                                    | W-999999_Andrzej_Nowak     |                       |  |  |  |
| Dane karty płatnic                                                                                                    | zej                                                                                                    |                            |                       |  |  |  |
| Numer karty                                                                                                    |                                                                                                    |                            |                       |  |  |  |
| Data ważności karty                                                                                                    | mm 🗸 yy 🗸                                                                                                    | mm 🗸 yy 🗸                  |                       |  |  |  |
| Kod CVV2 / CVC2 / PCSC                                                                                                    |                                                                                                    |                            |                       |  |  |  |
| Dane posiadacza I                                                                                                    | karty płatniczej                                                                                                    |                            |                       |  |  |  |
| Imię                                                                                                    | Andrzej                                                                                                    | Nazwisko                   | Nowak                 |  |  |  |
| « Rezygnuję<br>Bank, który wydał Twoja k                                                                                                    | arte może poprosić o dodatkowa wervfikacie w s                                                                                                    | tandardzie 3DSecure        | Zapisz kartę »        |  |  |  |
| First Data Polska S.A.<br>Al. Jerozolimskie 100, 00-807 Wa<br>KRS 000061293, NIP: 5260210<br>Kapital zakładowy: 120,150.500<br>First Data Polska S.A. jest Krajow<br>przez Komisję Nadzoru Finansow<br>Polityka Prywatności oraz pliki CC<br>Copyright © 2019 First Data Polsi | rszawa<br>29<br>J. Kapitał wpiacony: 120.150.500 zł<br>ą Instytucją Płatniczą posiadającą zezwolenie na świadczeni<br>go i wpisaną do rejestru UKNF pod numerem IP8/2013.<br>okles.<br>a S.A. Wszelkie Prawa Zastrzeżone. | e usług płatniczych wydane | D Check SafeKey VC BB |  |  |  |

: